## Pripojenie na eduroam pre Android

Pre pripojenie k sieti eduroam sa musíte fyzicky nachádzať v dosahu tejto siete na ľubovoľnej partnerskej univerzite.

- 1. Medzi "Aplikáciami" zvoľte "Nastavenia" (Settings):
- 2. Otvorte si položku Wi-Fi, v novších verziách WLAN:

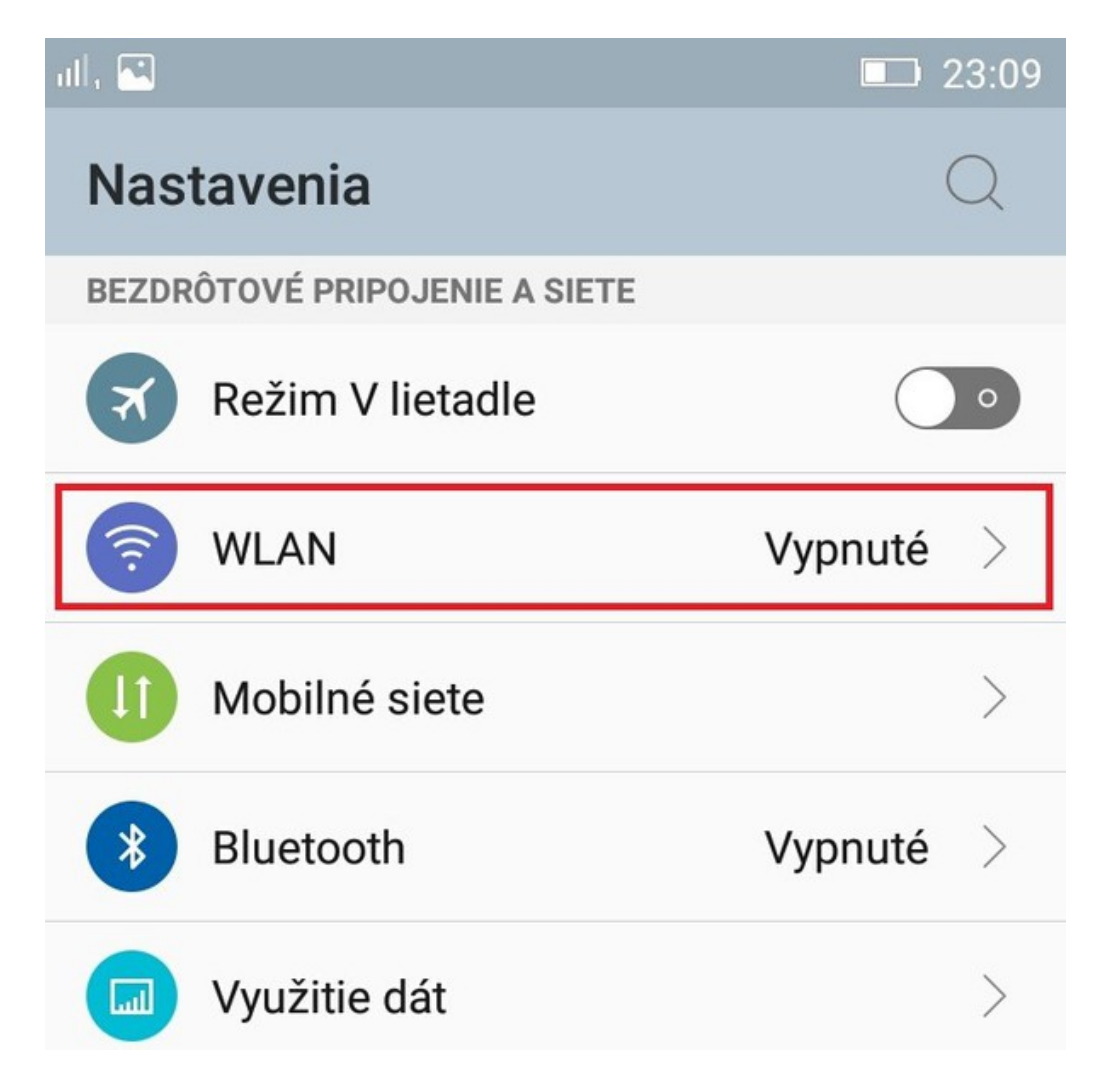

3. Pre zobrazenie sietí v dosahu zapnite WLAN pomocou tlačidla:

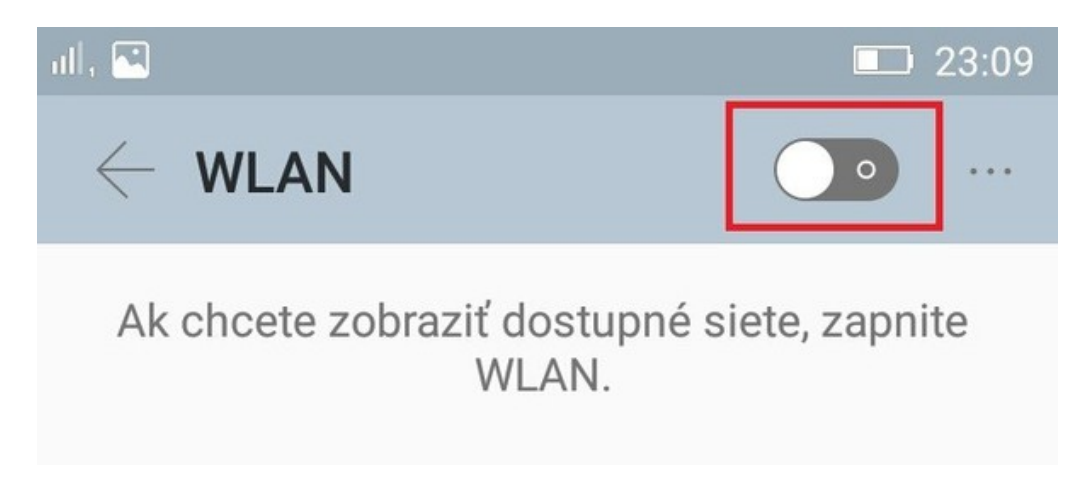

4. Vyberte sieť eduroam:

| all.                                              |              | 23:14      |
|---------------------------------------------------|--------------|------------|
| $\leftarrow$ wlan                                 |              |            |
| <b>eduroam</b><br>Zabezpečenie: 802.1x            | (16          | <i>(i)</i> |
| DIRECT-AP[TV][LG]60PB690V-Z<br>Zabezpečenie: WPA2 | (l&          | <i>(i)</i> |
| <b>paci</b><br>Zabezpečenie: WPA                  | ( <b>9</b>   | <i>(i)</i> |
| HUAWEI1-F9CCC3<br>Zabezpečenie: WPA2              | ( <b>9</b> ) | <i>(i)</i> |

5. Zadajte ďalšie údaje podobne ako na nasledujúcom obrázku:

| ul | , 🔁 🔲 23:13                  | 3 |
|----|------------------------------|---|
|    | $\leftarrow$ WLAN $\bigcirc$ |   |
|    | eduroam                      |   |
|    | Identita                     |   |
| l  | mnovak1@student.euba.sk      |   |
|    | Heslo                        |   |
|    |                              |   |
|    |                              |   |
|    | Zobrazovať heslo             |   |
| l  | Zobraziť rozšírené možnosti  |   |
|    | Metóda EAP                   |   |
|    | PEAP 🗸 🗸                     |   |
|    | Overenie – 2. fáza           |   |
|    | MSCHAPV2 $\checkmark$        |   |
|    | Certifikát CA                |   |
|    | Zrušiť Pripojiť              |   |
|    |                              |   |

Štandardne vypĺňate len položky Identita (Identity) a Heslo (Password). Ako identitu zadajte Váš univerzitný login (napr. mnovak1@student.euba.sk ). Vaše individuálne eduroam wifi heslo ste obdržali v úvodnom emaili.

Ak je to možné, zaškrtnite možnosť Použiť bezpečné pripojenie (SSL) a Overenie – 2. Fáza (Phase Authentication) nastavte na MSCHAPV2.

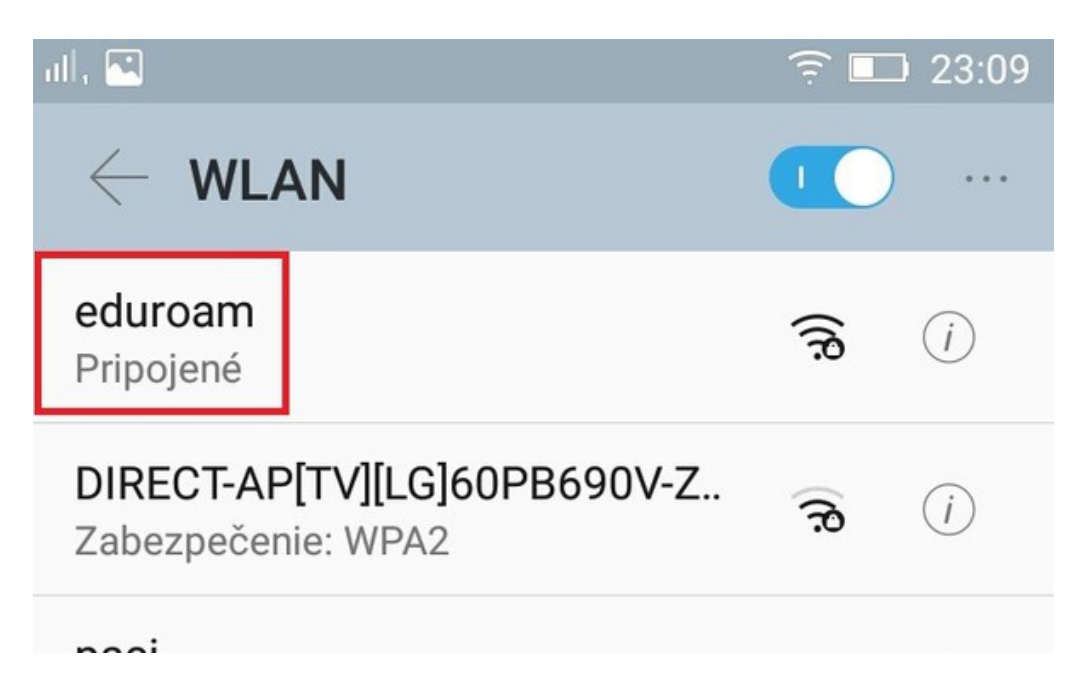

Nakoniec stlačte Pripojiť (Connect).

**Upozornenie**: Vaše heslo zostane uložené vo vašom telefóne resp. tablete. V prípade straty ho prosím bezodkladne zmeňte na adrese <u>https://idm.euba.sk</u>.